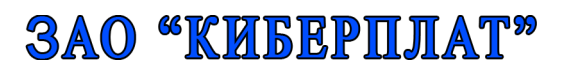

123610, г.Москва, ЦМТ-2, Краснопресненская наб., д.12 подъезд № 7 Телефон: (495) 967-02-20 Факс: (495) 967-02-08

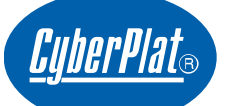

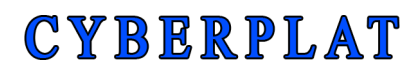

123610, Moscow, WTC-2, Krasnopresnenskaya nab., 12, entrance # 7 Phone: (495) 967-02-20 Fax: (495) 967-02-08

# Терминал сети CyberFT

# Руководство пользователя

# 1. Аннотация

В настоящем документе дано описание работы пользователя в интерфейсе Терминала сети CyberFT.

# 2. Версии документа

| Версия ПО | Дата       | Изменения                                                                                        |
|-----------|------------|--------------------------------------------------------------------------------------------------|
| 2.2.0     | 05.02.2014 | Начало отсчета версий.                                                                           |
| 2.2.1.5   | 11.02.2015 | Добавлен п.меню «Документ из файла»,<br>актуализированы снимки экрана.                           |
| 2.4.3.4   | 05.05.2015 | Обновлено в соответствии с функционалом:<br>генерация ключей ЭП, подписание, просмотр<br>выписок |
| 2.5.2     | 05.06.2015 | Обновлено в соответствии с новым<br>функционалом: ДБО                                            |

#### СОДЕРЖАНИЕ

| 1. | AHHC   | ТАЦИЯ                                     | 2  |
|----|--------|-------------------------------------------|----|
| 2. | BEPCI  | ИИ ДОКУМЕНТА                              | 2  |
| 3. | НАЗН   | АЧЕНИЕ ИНТЕРФЕЙСА                         | 4  |
| 4. | ABTO   | РИЗАЦИЯ В СИСТЕМЕ                         | 5  |
|    | 4.1.   | Подключение по логину/паролю пользователя | 5  |
| 5. | опис   | АНИЕ WEB-ИНТЕРФЕЙСА ТЕРМИНАЛА             | 6  |
|    | 5.1.   | Главное меню                              | 6  |
|    | 5.2.   | Создание документа                        | 7  |
|    | 5.2.1. | Выбор типа документа и адресата           | 7  |
|    | 5.2.2. | Заполнение документа                      | 8  |
|    | 5.2.3. | Подтверждение и Печать документа          |    |
|    | 5.2.4. | Подписание документа                      |    |
|    | 5.3.   | ДОКУМЕНТ ИЗ ФАЙЛА                         | 16 |
|    | 5.4.   | документы                                 |    |
|    | 5.4.1. | Журналы документов                        |    |
|    | 5.4.2. | Документы на подпись                      |    |
|    | 5.4.3. | Выписки                                   | 20 |
|    |        |                                           |    |

|    | 5.5.   | Мои ключи и сертификаты         | 21 |
|----|--------|---------------------------------|----|
| 6. | опис   | САНИЕ WEB-ИНТЕРФЕЙСА ДБО-МОДУЛЯ | 24 |
|    | 6.1.   | Создание ДБО документов         | 24 |
|    | 6.2.   | ПРОСМОТР ВЫПИСОК ИЗ ДБО         | 26 |
|    | 6.3.   | ДБО-Справочники                 | 27 |
|    | 6.3.1. | Справочник Банки                | 28 |
|    | 6.3.2. | Справочник Контрагенты          | 29 |
|    | 6.3.3. | Справочник Назначения платежа   | 30 |

# 3. Назначение интерфейса

В настоящем документе рассматривается web-интерфейс Терминала сети **CyberFT**.

Сеть CyberFT предназначена для обеспечения юридически значимого обмена электронными документами между зарегистрированными Участниками Сети, а именно сообщениями в SWIFT/ISO/ЦБР-форматах и файлами любых форматов.

Данный web-интерфейс доступен из любого браузера по IP-адресу терминала, устанавливаемого администратором Участника сети CyberFT.

В документе «Руководство администратора» описан порядок установки программного обеспечения терминала и регистрации участника.

В документе «Тонкий клиент CyberFT. Руководство пользователя» описан порядок подписания документов персональной подписью.

**Пользователями** данного интерфейса являются сотрудники участника (операционисты), участвующие в обмене электронными документами.

С помощью данного интерфейса Пользователь может:

- создавать и редактировать исходящие электронные документы и сообщения,
- отправлять и получать электронные документы при обмене с другим Участником,
- генерировать свою персональную ЭП (Электронную Подпись),
- подписывать исходящие документы ЭП (Электронной Подписью) и осуществлять проверку ЭП входящих документов (с помощью дополнительно устанавливаемого ПО браузера «Тонкий клиент CyberFT», см. соответствующее руководство).

# 4. Авторизация в системе

#### 4.1. Подключение по логину/паролю пользователя

Пользователь подключается к интерфейсу через браузер по ссылке, предоставленной администратором. При подключении отобразится окно входа в систему. Для авторизации по логину/паролю необходимо нажать на кнопку **«Вход в систему с паролем»**.

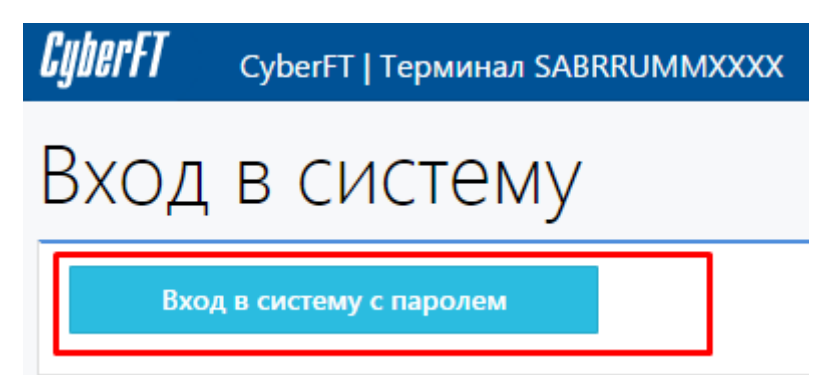

Рисунок 1. Подключение к интерфейсу терминала по логину/паролю.

Следующим экраном отобразится форма авторизации. Необходимо ввести логин (регистрационный Email) и пароль, предоставленный администратором, и нажать кнопку **«Войти в систему».** 

| CyberFT              | CyberFT   Терминал PLATRUM@AXXX | Русский | Войти в систему 🔊 |
|----------------------|---------------------------------|---------|-------------------|
| Главная / Вход       | в систему с паролем             |         |                   |
| Вход                 | в систему с паролем             |         |                   |
| Email                |                                 |         |                   |
| operator@            | cyberft.com                     |         |                   |
| Пароль               |                                 |         |                   |
|                      |                                 |         |                   |
| Запомни<br>Войти в о | истему                          |         |                   |

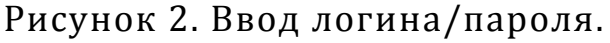

# 5. Описание web-интерфейса Терминала

Работа в описываемом ниже web-интерфейсе Терминала доступна для пользователей, имеющих роль «Подписант» (настраивается в интерфейсе Главного Администратора).

#### 5.1. Главное меню

На главной странице интерфейса доступны:

- навигационное меню,
- 4 кнопки быстрого доступа к Журналу документов и к его разделам. На кнопках быстрого доступа выводится статистическая информация за временной период 1 мес.,
- статистика по данному терминалу в виде диаграмм и графика статусов документов.

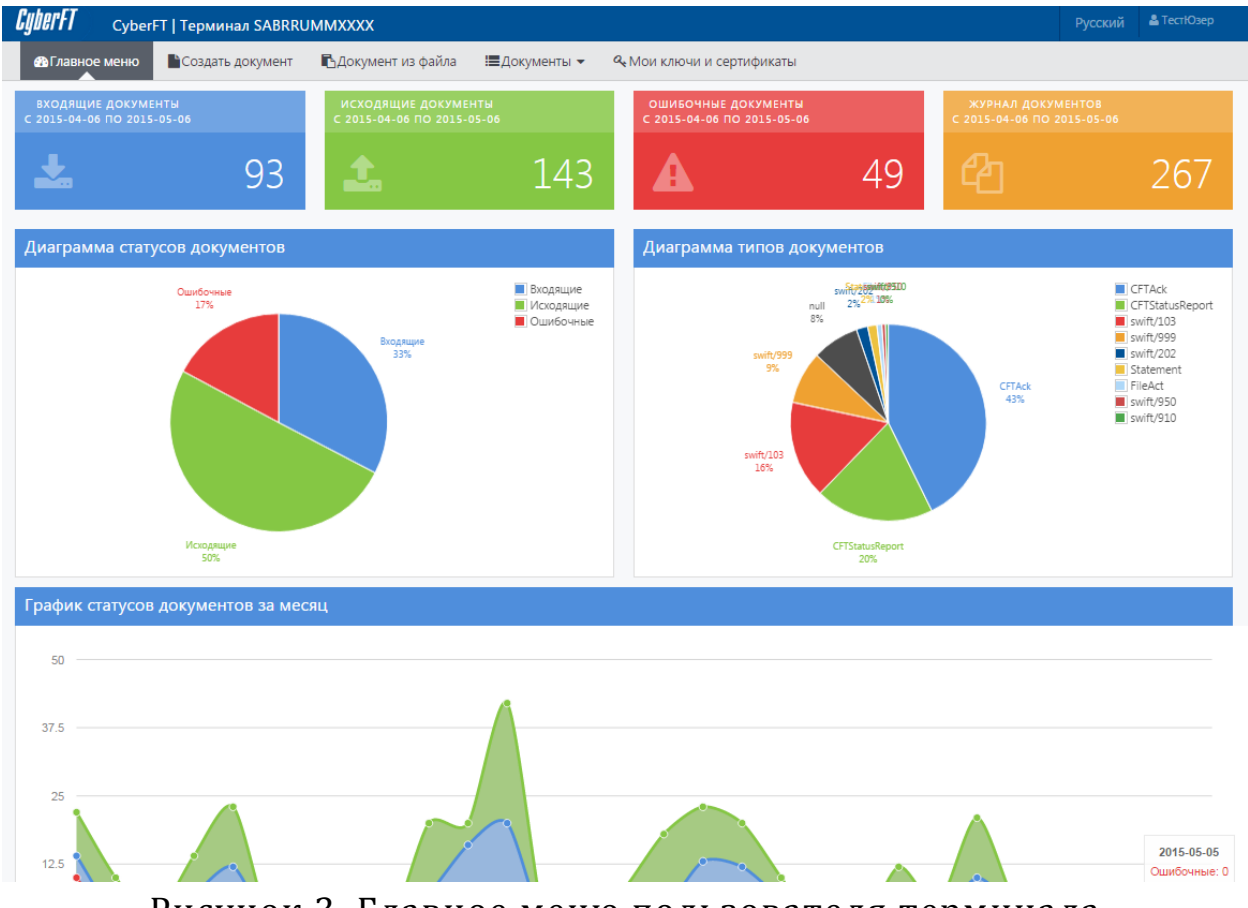

Рисунок 3. Главное меню пользователя терминала

#### 5.2. Создание документа

Для создания нового документа нужно выбрать пункт навигационного меню «Создать документ».

#### 5.2.1.Выбор типа документа и адресата

В поле **«Получатель»** указывается адрес получателя в CyberFT (11зн.), его необходимо выбрать из выпадающего списка. В нем содержатся только те Участники, сертификаты которых были загружены на данный Терминал (этот процесс описан в руководстве главного администратора и доступен только в его интерфейсе).

Поле код Терминала состоит из одного символа, и содержит выпадающий список, формируемый автоматически сетью CyberFT. Если у получателя только один Терминал, поле заполнится автоматически. Если у Получателя несколько Терминалов, то в этом поле нужно указать символ, соответствующий нужному Терминалу.

Далее необходимо из выпадающего списка «Содержимое документа» выбрать тип создаваемого документа.

| CyberFT CyberF        | FT   Терминал SABRRU     | іммхххх             |               |
|-----------------------|--------------------------|---------------------|---------------|
| 🚯 Главное меню        | Создать документ         | 🖪 Документ из файла | і≣Документы ▼ |
| Главная / Документы / | Создать документ (Шаг 1) |                     |               |
| Создать               | докумен                  | IT                  |               |
| Шаг 1                 |                          | Шаг 2               |               |
| Выбор типа и адрес    | ата                      | Форма документа     |               |
| Отправитель           | SABRRUMMXXXX             |                     |               |
| Получатель            | TESTRUM@578              |                     | × ×           |
| Код терминала         | A                        |                     | T             |
| Тип                   | MT103*                   |                     | * *           |
|                       | Далее                    |                     |               |

Рисунок 4. Создание документа- Шаг1

Для перехода к заполнению основной формы документа следует нажать кнопку **«Далее»**.

#### 5.2.2.Заполнение документа

На Шаге 2 отобразится форма для заполнения, в зависимости от типа документа.

| <b>//////</b> CyberFT   Терминал SABRRI                   | иммххх                      | x                                             |                       |      |             |    |
|-----------------------------------------------------------|-----------------------------|-----------------------------------------------|-----------------------|------|-------------|----|
| создать докумен                                           | 11                          |                                               |                       |      |             |    |
| Шаг 1                                                     |                             |                                               | Шаг 2                 |      | Шаг З       |    |
| Выбор типа и адресата                                     |                             |                                               | Форма документа       |      | Подтвердить |    |
| Режимы редактирования переключаю                          | тся нажат                   | ием клавиши F5                                |                       |      |             |    |
| Режим формы Текстовый режим                               |                             |                                               |                       |      |             |    |
| MT103                                                     |                             |                                               |                       |      |             |    |
| Референс Отправителя *                                    | 20                          | 5362/MPB                                      |                       |      |             |    |
| Указание времени                                          | 13C                         | *Код                                          | *Указа *Знак *Раз     | н    |             |    |
|                                                           | 000                         | _                                             | 1                     |      |             | +- |
| Код банковской операции                                   | 238                         | CRED •                                        |                       |      |             |    |
| Код инструкций                                            | 23E                         | *Инструкции                                   | Дополнительная информ | ация |             |    |
|                                                           |                             |                                               |                       |      |             | +- |
| Код типа операции                                         | 26T                         |                                               |                       |      |             |    |
| Дата валютирования/Валюта/Сумма<br>межбанковских расчетов | 32A                         | 030829                                        | EUR 🔻 124             | 4,47 |             |    |
| Валюта/Сумма платежного поручения                         | 33B                         | CHF 🔻                                         | 2000,                 |      |             |    |
| Курс конвертации                                          | 36 0                        | 619735                                        |                       |      |             |    |
| Слиент-заказчик [50а]                                     |                             |                                               |                       |      |             |    |
| ⊃ A © F ⊛ K                                               |                             |                                               |                       |      |             |    |
| Option K                                                  | K                           | Счет                                          |                       |      |             |    |
|                                                           | CONSO<br>FRIEDRI<br>8022-ZU | RTIA PENSION SCHEMI<br>CHSTRASSE, 27<br>JRICH | E                     |      |             |    |
|                                                           |                             |                                               |                       |      | **          |    |
| Организация-Отправитель                                   | 51A                         |                                               |                       |      |             |    |

Рисунок 5. Основная форма создания документа.

Заполнение документа доступно в двух режимах: по полям формы и сплошным текстом. Переключение между режимами отображения Режим формы/Текстовый вид осуществляется клавишей F5 или по нажатию соответствующей кнопки в интерфейсе.

| Шаг 1                            | Шаг 2                                                                                                    | Шаг З       |
|----------------------------------|----------------------------------------------------------------------------------------------------|-------------|
| Выбор типа и адресата            | Форма документа                                                                                                    | Подтвердить |
| • Режимы редактирования переключ | наются нажатием клавиши F5                                                                                                    |             |
| Режим формы Текстовый режим      |                                                                                                    |             |
| Тело документа                   | :20:5362/MPB<br>:23B:CRED<br>:32A:030829EUR1244,47<br>:33B:CHF2000,<br>:36:0,619735<br>:50K:CONSORTIA PENSION SCHEME<br>FRIEDRICHSTRASSE, 27<br>8022-ZURICH<br>:59:/429547057263<br>JOHANN WILLEMS<br>RUE JOSEPH II, 19<br>1040 BRUSSELS<br>:70:PENSION PAYMENT SEPTEMBER 2003<br>:71A:OUR<br>:71G:EUR5, |             |

Рисунок 6. Текстовый режим формы создания документа.

Для перехода к Шагу 3 «Отправка» необходимо нажать кнопку «Далее».

#### 5.2.3.Подтверждение и Печать документа

На Шаге 3 введенные ранее параметры и содержимое документа могут быть проверены Пользователем перед Подтверждением/ Печатью.

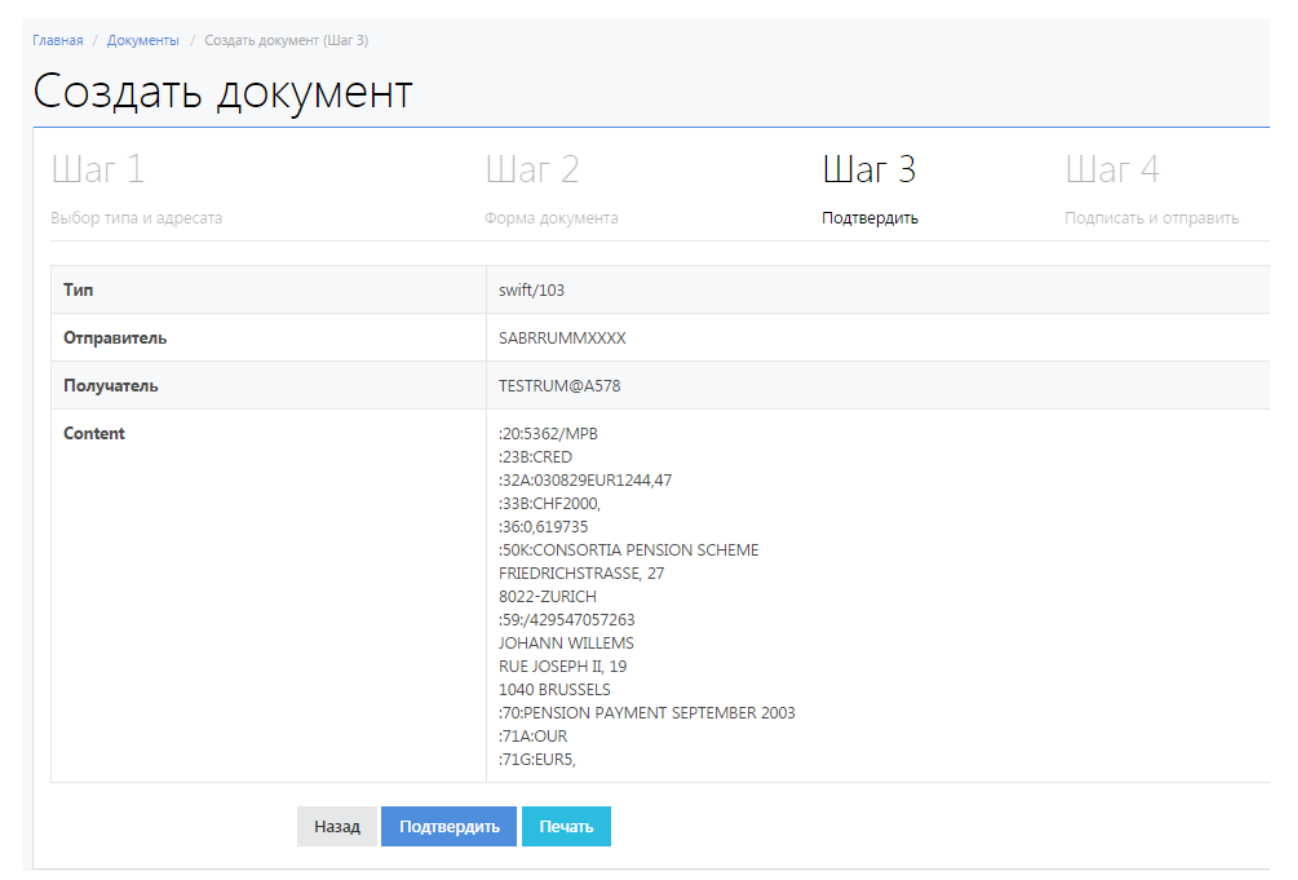

Рисунок 7. Экран Подтверждения/Печати документа.

При нажатии кнопки **«Печать»** будет отображено оптимизированное для печати представление документа, которое откроется в новой вкладке браузера. Для печати документа надо нажать кнопку **«Напечатать документ»** и далее следовать системным инструкциям по отправке документа на принтер.

#### Напечатать документ Закрыть ----- Message Header -----Input : swift/103 Sender : SABRRUMMXXXX Receiver : TESTRUM@A578 ------ Instance Type and Transmission ------Priority/Delivery : Normal ----- Message Text -----:20: Референс Отправителя 5362/MPB :23В: Код банковской операции CRED :32А: Дата валютирования/Валюта/Сумма межбанковских расчетов 030829EUR1244,47 :33В: Валюта/Сумма платежного поручения CHF2000, :36: Курс конвертации 0,619735 :50К: Клиент-заказчик CONSORTIA PENSION SCHEME FRIEDRICHSTRASSE, 27 8022-ZURICH :59: Клиент-бенефициар /429547057263 JOHANN WILLEMS RUE JOSEPH II, 19 1040 BRUSSELS :70: Информация о платеже PENSION PAYMENT SEPTEMBER 2003 :71А: Детали расходов OUR :71G: Расходы Получателя EUR5,

Рисунок 8. Печатное представление документа.

Печать документа в аналогичном представлении доступна пользователю также и после отправки документа. Для этого нужно на экране «Просмотр документа», отображаемом после отправки, перейти на вкладку «**Печатный вид**». А именно, после отправки в браузере отображается экран «Просмотр документа», где выводятся параметры и содержимое документа. Перейдя на вкладку Source, и там переключаясь по вкладкам Вид МТ-документа/Читаемый вид/Печатный вид, пользователь также может просмотреть/распечатать документ в различных форматах.

| SyberFT                                                                                                    | CyberFT                                                                                                    | Tерминал SABRRI                         |                       |       |
|----------------------------------------------------------------------------------------------------|----------------------------------------------------------------------------------------------------|-----------------------------------------|-----------------------|-------|
| 🚯 Главное                                                                                                    | меню                                                                                                    | Создать документ                        | 🗗 Документ из файла   | !■Док |
| лавная / Доку                                                                                                    | именты / Пр                                                                                                    | осмотр документа #1279                  |                       |       |
| Прос                                                                                                    | СМОТ                                                                                                    | р докум                                 | ента #12 <sup>-</sup> | 79    |
| Назад                                                                                                    |                                                                                                    |                                         |                       |       |
| Route                                                                                                    | Source                                                                                                    | Container                               |                       |       |
| Вид МТ-д                                                                                                    | цокумента                                                                                                    | Читаемый вид                            | Печатный вид          |       |
| : 20:5362/<br>: 23B: CRED<br>: 32A: 0308<br>: 33B: CHF2<br>: 36:0,619<br>: 50K: CONS<br>FRIEDRICH<br>8022-ZURI<br>: 59:/4295<br>JOHANN WI<br>RUE JOSEF<br>1040 BRUS<br>: 70: PENSI<br>: 71A: OUR<br>: 71G: EURS | MPB<br>329EUR1244,<br>2000,<br>7735<br>SORTIA PENS<br>SORTIA PENS<br>STRASSE, 2<br>CH<br>347057263<br>CLLEMS<br>PH II, 19<br>SSELS<br>CON PAYMENT<br>5, | 47<br>ION SCHEME<br>7<br>SEPTEMBER 2003 |                       |       |

Рисунок 9. Форма просмотра отправленного документа.

При нажатии кнопки «**Назад**» произойдет переход в общий **Журнал документов,** где в списке документов будет отображен отправленный документ.

| CyberFT         | CyberFT   Терм   | инал SABRRI  | JMMXXXX             |                                                    |                                  |        |           |
|-----------------|------------------|--------------|---------------------|----------------------------------------------------|----------------------------------|--------|-----------|
| 🚯 Главное м     | иеню Созда       | ать документ | 🖪 Документ из файла | 🔙 Документы 🔻                                      | <b>«</b> Мои ключи и сертификаты |        |           |
| Главная / Журна | ал документов    |              |                     |                                                    |                                  |        |           |
| Журн            | ал док           | кумен        | ITOB                |                                                    |                                  |        |           |
| Дата регистр    | ации документа   |              | Alia                | ses                                                |                                  |        |           |
| <b></b>         | + r              | - o →        |                     | Исходящие, доставленные                            | е адресату                       |        |           |
|                 |                  |              |                     | Исходящие, не доставлен                            | ные адресату                     |        |           |
| UUID            |                  |              | - E                 | зходящие, с валидными п<br>Входящие, с невалидными | одписями<br>1 подписями          |        |           |
|                 |                  |              | □ r                 | Токазывать системные со                            | общения                          |        |           |
|                 |                  |              | Искать              |                                                    |                                  |        |           |
| Показано с 1    | по 20 из 361 най | іденных      |                     |                                                    |                                  |        |           |
| ID              | Направление      | Источник     | Зарегистрирован 🔓   | Отправитель                                        | Получатель                       | Подтип | Тип       |
|                 |                  | T            |                     |                                                    |                                  |        |           |
| 1277            | OUT              | WEB          | 2015.05.05 17:57:57 | SABRRUMMXXXX                                       | TESTRUM@A578                     | swift  | swift/103 |

Рисунок 10. Журнал документов.

Войти в режим «Просмотр документа» из Журнала можно, нажав на значок просмотра в крайней правой колонке таблицы документов:

| Тип       | Статус документа           | Статус исходного документа | Статус контейнера |   |
|-----------|----------------------------|----------------------------|-------------------|---|
|           | •                          |                            | •                 |   |
| swift/103 | Отправлено на<br>обработку | ОК                         | ОК                | ۲ |
| swift/103 | В обработке                | ОК                         | ОК                | ۲ |
| swift/103 | Экспортирован              | ОК                         | ОК                | ۲ |
| swift/103 | Экспортирован              | ОК                         | ОК                | ۲ |

Рисунок 11. Переход из Журнала к Просмотру документа.

#### 5.2.4. Подписание документа

По умолчанию, документы подписываются на Терминале только Автоподписантом, использование ключей персональной подписи не требуется. Типовые настройки подписания выводятся на Шаге 4 создания любого документа из web-интерфейса:

# Создать документ

| Создан файл "/var/www/cyberswift/storag | ge/documents/out/sources/5526a03821f3 | a/5534f8c2e72b6-5534f8c2d7ca8. | swt"                  |
|-----------------------------------------|---------------------------------------|--------------------------------|-----------------------|
| Шаг 1                                   | Шаг 2                                 | Шаг З                          | Шаг 4                 |
| Выбор типа и адресата                   | Форма документа                       | Подтвердить                    | Подписать и отправить |

Рисунок 12.Отправка из web-интерфейса документа, не требующего подписания.

Для реализации возможности подписания персональной ЭП требуется установить на Терминале соответствующие настройки прав подписания, из интерфейса Главного администратора. Необходимые действия описаны в «Руководстве Администратора Терминала CyberFT».

В web-интерфейсе Терминала подписание невозможно, поэтому в случае установки более строгих настроек подписания на Шаге 4 будет выводиться следующее предупреждение:

| Создан файл "/var/www/cyb<br>/55350411a7778-553504119 | perswift/storage/documents/<br>55cf.swt"                            | out/sources/5526a0                      | 3821f3a                                                        |
|-------------------------------------------------------|---------------------------------------------------------------------|-----------------------------------------|----------------------------------------------------------------|
| Шаг 1                                                 | Шаг 2                                                               | Шаг З                                   | Шаг 4                                                          |
| Выбор типа и адресата                                 | Форма документа                                                     | Подтвердить                             | Подписать и отправить                                          |
| Подписание невозмо:<br>Для подписания документ        | <b>жно.</b><br>а Вашим личным ключом В<br>умент без личной подписи. | ам необходимо исп<br>Он будет удостовер | ользовать тонкий клиент Cyberl<br>рен подписью Автоподписанта. |

Возможность поставить к документу персональную ЭП доступна только из интерфейса Тонкого клиента (см. соответствующее руководство).

подписания.

#### 5.3. Документ из файла

Для создания нового документа из файла нужно выбрать пункт навигационного меню **«Документ из файла»**, и в отобразившемся экране нажать кнопку «**Выбрать файл...**».

| <b>СурсгFT</b> CyberFT   Терминал SABRRUMMXXXX |                              |                                         |  |  |  |  |
|------------------------------------------------|------------------------------|-----------------------------------------|--|--|--|--|
| 🐴 Главное меню 🔹 Создать д                     | аокумент 🗗 Документ из файла | 🗮 Документы 👻 🔍 Мои ключи и сертификаты |  |  |  |  |
| Главная / Документы / Документ из ф            | айла                         |                                         |  |  |  |  |
| Документ из                                    | файла                        |                                         |  |  |  |  |
| Загрузить из<br>файла:                         |                              | Выбрать файл                            |  |  |  |  |
|                                                |                              | Загрузить                               |  |  |  |  |

Рисунок 14. Выбор файла Документа.

Далее нужно нажать кнопку «Загрузить».

| CyberFT CyberFT   Терминал SABRRUMMXXXX |                         |                   |                   |                                  |  |  |  |
|-----------------------------------------|-------------------------|-------------------|-------------------|----------------------------------|--|--|--|
| 🖚 Главное меню                          | Создать документ        | Документ из файла | 🔚 Документы 🔻     | <b>4</b> Мои ключи и сертификаты |  |  |  |
| Главная / Документы / Д                 | Јокумент из файла       |                   |                   |                                  |  |  |  |
| Докумен                                 | іт <mark>и</mark> з фай | і́ла              |                   |                                  |  |  |  |
| Загрузить из                            | 🎽 999.swt               |                   | юрать другой файл | Удалить                          |  |  |  |
| фаила:                                  |                         |                   | 3                 | Загрузить                        |  |  |  |

Рисунок 15. Загрузка файла Документа.

После загрузки выбранного файла отобразится экран «Просмотр документа».

#### 5.4. Документы

#### 5.4.1.Журналы документов

Доступ к Документам терминала осуществляется через пункт меню «Документы»; либо по кнопкам быстрого доступа. Для просмотра доступны отдельно разделы Журнала документов: Входящие, Исходящие и Ошибочные документы; а также общий Журнал документов, содержащий все перечисленные категории плюс служебные сообщения от сети CyberFT.

| <b>СурегFT</b> CyberFT   Терминал SABRRUM        | MXXXX                                      |                                                                    |                    |                                 |                                                                                                    |                                   | Русский 🚨 ТестЮзер                                                                                                  |
|--------------------------------------------------|--------------------------------------------|--------------------------------------------------------------------|--------------------|---------------------------------|----------------------------------------------------------------------------------------------------|-----------------------------------|----------------------------------------------------------------------------------------------------|
| Создать документ                                 | 🖪 Документ из файла                        | 🔚 Документы 👻                                                      | <b>4</b> Мои ключи | и сертификаты                   |                                                                                                    |                                   |                                                                                                    |
| ВХОДЯЩИЕ ДОКУМЕНТЫ<br>С 2015-04-06 ПО 2015-05-06 | ИСХОДЯЩИЕ ДОКУМЕ<br>С 2015-04-06 ПО 2015-0 | Документы, ожидак<br>Входящие документ                             | ощие подпись<br>Гы | ые документы<br>6 по 2015-05-06 |                                                                                                    | ЖУРНАЛ ДОКУМ<br>С 2015-04-06 ПО 2 | ИЕНТОВ<br>1015-05-06                                                                                                |
| <b>±</b> 93                                      | <b>1</b>                                   | Исходящие докумен<br>Ошибочные докуме                              | нты<br>енты        |                                 | 50                                                                                                    | ආ                                 | 268                                                                                                    |
|                                                  |                                            | Журнал документов                                                  | 3                  |                                 |                                                                                                    |                                   |                                                                                                    |
| диаграмма статусов документов                    |                                            | выписки                                                            |                    | ма типов докум                  | иентов                                                                                                    |                                   |                                                                                                    |
| Oundownee<br>17%                                 | Виодящие<br>33%                            | <ul> <li>Входящие</li> <li>Исходящие</li> <li>Ошибочные</li> </ul> |                    | null<br>8%<br>9%                | 5% <sup>22</sup> % <sup>22</sup> % <sup>23</sup> % <sup>2</sup> % <sup>2</sup> % <sup>2</sup> % <sup>2</sup> % <sup>2</sup> % <sup>2</sup> % <sup>2</sup> % <sup>2</sup> % <sup>2</sup> % <sup>2</sup> | CFTAck<br>43%                     | CFTAck<br>CFTStatusReport<br>Swift/103<br>Swift/999<br>Swift/2022<br>Statement<br>FileAct<br>Swift/950<br>Swift/910 |
| P                                                | 1.6                                        | D                                                                  |                    |                                 |                                                                                                    |                                   |                                                                                                    |

Рисунок 16. Вход в журнал документов.

На экране «Журнал документов» отображается таблица документов,

зарегистрированных в Терминале.

| интт су               | /berFT   Терминал PLATRUN            | MAXXX         |                     |            |      |                            |                  |                   | - |
|-----------------------|--------------------------------------|---------------|---------------------|------------|------|----------------------------|------------------|-------------------|---|
| 🚯 Главное мен         | ю 🖹 Создать документ                 | 🖪 Документ из | файла ≔Документь    | · •        |      |                            |                  |                   |   |
| вная / Документ       | ты / Входящие документы              |               |                     |            |      |                            |                  |                   |   |
| холяг                 | шие локуме                           | энты          |                     |            |      |                            |                  |                   |   |
| Сдл                   | цие декумк                           |               |                     |            |      |                            |                  |                   |   |
| ата регистраци        | ии документа                         |               |                     |            |      |                            |                  |                   |   |
|                       |                                      |               |                     |            |      |                            |                  |                   |   |
| <b></b>               | ⊢ no → ĝ                             | â             | Иска                | пь         |      |                            |                  |                   |   |
| Показано с 1 по       | ⊢ по →<br>і<br>р 1 из 1 найденных    | Ê             | Иска                | ть         |      |                            |                  |                   |   |
| іюказано с 1 по<br>ID | — по → ∰<br>о1 из 1 найденных<br>Тип | Подтип        | Иска<br>Отправитель | Получатель | UUID | Идентификатор операции ABS | Статус документа | Зарегистрирован 🛔 |   |
| Показано с 1 по<br>ID | - по →<br>в 1 из 1 найденных<br>Тип  | Подтип        | Отправитель         | Получатель | UUID | Идентификатор операции ABS | Статус документа | Зарегистрирован 🛔 |   |

Рисунок 17. Таблица документов.

Таблица документов (независимо от выбранного раздела журнала) содержит следующие столбцы:

| Столбец | Значение                                  |
|---------|-------------------------------------------|
| ID      | локальный порядковый номер (идентификатор |
|         | документа в БД MySQL Терминала);          |

| Направление       | Входящий/ Исходящий (OUT/IN соответственно)     |
|-------------------|-------------------------------------------------|
| Источник          | Источник формирования исходящих документов      |
|                   | (через импорт файлов, создание в веб интерфейсе |
|                   | и т.д.)                                         |
| Зарегистрирован   | Дата и время регистрации документа в Терминале  |
| Отправитель       | адрес терминала отправителя                     |
| Получатель        | адрес терминала получателя                      |
| Подтип            | подтип документа                                |
| Тип               | тип документа                                   |
| Статус документа  | статус обработки документа системой CyberFT     |
| Статус исходного  | статус обработки документа валидатором          |
| документа         | Терминала                                       |
| Статус контейнера | статус обработки контейнера валидатором         |
|                   | Терминала                                       |

В таблице документов предусмотрены следующие элементы управления:

- Упорядочение записей (столбцы с выделенным голубым шрифтом наименованием),
- Фильтрация записей по строке/подстроке (столбцы с полем текстового ввода),
- Фильтрация записей по диапазону дат,
- В общем Журнале документов дополнительно доступна фильтрация записей по категории документа путем выставления нужных флагов.

| CyberFT CyberFT   Терминал SABRRUMMXXXX |                             |                                                                        |                                                                                                    |                                                                            |  |  |  |
|-----------------------------------------|-----------------------------|------------------------------------------------------------------------|----------------------------------------------------------------------------------------------------|----------------------------------------------------------------------------|--|--|--|
| 🚳 Главное меню                          | Создать документ            | 🖪 Документ из файла                                                    | 🔳 Документы 👻                                                                                                    | <b>4.</b> Мои ключи и сертификаты                                          |  |  |  |
| Главная / Журнал документ               | Главная / Журнал документов |                                                                        |                                                                                                    |                                                                            |  |  |  |
| Журнал "                                | докумен                     | НТОВ                                                                   |                                                                                                    |                                                                            |  |  |  |
| Дата регистрации доку                   | /мента                      | Alias                                                                  | es                                                                                                    |                                                                            |  |  |  |
| 2015-04-01                              |                             | <ul> <li>✓</li> <li>✓</li> <li>№</li> <li>✓</li> <li>Искать</li> </ul> | Ісходящие, доставленн<br>Ісходящие, не доставле<br>ходящие, с валидными<br>ходящие, с невалидны<br>Іоказывать системные | ные адресату<br>енные адресату<br>и подписями<br>ми подписями<br>сообщения |  |  |  |
| Показано с 1 по 20 из                   | 116 найденных               |                                                                        |                                                                                                    |                                                                            |  |  |  |
| ID Направ                               | ление Источник              | Зарегистрирован $l_{\mathtt{R}}^{\mathtt{z}}$                          | Отправитель                                                                                                    | Получатель                                                                 |  |  |  |
|                                         | <b>_</b>                    |                                                                        |                                                                                                    |                                                                            |  |  |  |
| 1279 OUT                                | WEB                         | 2015.05.05 18:05:17                                                    | SABRRUMMXXXX                                                                                                    | SABRRUMMAXXX                                                               |  |  |  |

Рисунок 18. Фильтры документов.

#### 5.4.2. Документы на подпись

Из п.меню Документы доступны выборка документов, ожидающих подписания персональной ЭП Пользователя, в зависимости от текущей учетной записи:

| CyberFT        | <b>GuerFT</b> CyberFT   Терминал TESTDEP@A001 Ру   |              |                     |                 |                     |               |  |  |
|----------------|----------------------------------------------------|--------------|---------------------|-----------------|---------------------|---------------|--|--|
| 🖀 Главное      | меню 📄 Созда                                       | ать документ | 🖪 Документ из файла | а 📕 Документы 👻 | а, Мои ключи и      | и сертификаты |  |  |
| Главная / Доку | Главная / Документы / Документы, ожидающие подпись |              |                     |                 | ающие подпись       |               |  |  |
| Логог          |                                                    |              |                     | Входящие докуме | енты                |               |  |  |
| доку           | менты                                              | і, Ожі       | идающие             | Исходящие доку  | Исходящие документы |               |  |  |
| Лата регист    | рации документа                                    |              |                     | Ошибочные доку  | Ошибочные документы |               |  |  |
| Auto perifer   | ации документа                                     |              |                     | Журнал документ | гов                 |               |  |  |
|                | ← 00 →                                             |              | Искать              | Выписки         |                     |               |  |  |
| Показано с     | Показано с 1 по 20 из 20 найленных                 |              |                     |                 |                     |               |  |  |
| ID             | Направление                                        | Источник     | Зарегистрирован 🔓   | Отправитель     | Получа              | тель          |  |  |
|                | OUT                                                | -            |                     |                 |                     |               |  |  |

Рисунок 19. Журнал документов, ожидающих подпись.

Непосредственно подписание персональной ЭП может осуществляться только в интерфейсе тонкого клиента.

#### 5.4.3.Выписки

Из п.меню «Документы» доступен журнал выписок – входящих файлов, имеющих тип statement:

| CyberFT CyberFT   Терминал SABRRUMMXXXX               | berFT СуberFT   Терминал SABRRUMMXXXX              |   |   |  |  |  |  |
|-------------------------------------------------------|----------------------------------------------------|---|---|--|--|--|--|
| 🐵 Главное меню 🔹 Создать документ 🖬 Документ из файла | I≣Документы → <sup>4</sup> Мои ключи и сертификаты |   |   |  |  |  |  |
| Главная / Выписки                                     | Документы, ожидающие подпись                       |   |   |  |  |  |  |
| Выписки                                               | Входящие документы                                 |   |   |  |  |  |  |
| Лата регистрации документа Аlia                       | Ошибочные документы                                |   |   |  |  |  |  |
|                                                       | Журнал документов<br>Выписки                       |   |   |  |  |  |  |
| Искать                                                | одлщие, е вылидными подпислями                     |   |   |  |  |  |  |
| Показано с 1 по 1 из 1 найденных                      |                                                    |   |   |  |  |  |  |
| ID Направление Зарегистрирован Ц <sup>2</sup>         | Отправитель Получатель                             |   |   |  |  |  |  |
|                                                       |                                                    |   |   |  |  |  |  |
| 1239 IN 2015.04.29 18:58:04                           | SABRRUMMXXXX SABRRUMMXXXX                          | Γ | ٢ |  |  |  |  |

Рисунок 20. Журнал выписок.

Из журнала осуществляется доступ к любой выписке в режиме просмотра:

| Главная / Доку                        | авная / Документы / Просмотр документа #1239                                  |       |        |                 |            |                            |                     |
|---------------------------------------|-------------------------------------------------------------------------------|-------|--------|-----------------|------------|----------------------------|---------------------|
| Прос                                  | Просмотр документа #1239                                                      |       |        |                 |            |                            |                     |
| Назад                                 |                                                                               |       |        |                 |            |                            |                     |
| Readable                              | Readable Statement Route Source Container                                     |       |        |                 |            |                            |                     |
| Выписка по<br>За 2015-04-<br>Входящий | Выписка по счету<br>3a 2015-04-02 — 2015-04-02<br>Входящий остаток: 100000.00 |       |        |                 |            |                            |                     |
| Показаны за<br>Дата                   | аписи 1-1 из 1.<br>№ документа                                                | Дебет | Кредит | БИК банка корр. | Корр. счет | № корреспондирующего счета | Содержание операции |

Рисунок 21. Просмотр выписки.

#### 5.5. Мои ключи и сертификаты

Генерация ключей доступна через web-интерфейс (в т.ч. из Тонкого клиента); и является обязательным этапом для обеспечения возможности подписания из интерфейса Тонкого Клиента. Так же, для подписания могут использоваться ключи, выданные Удостоверяющим Центром.

Для создания ключей персональной ЭП необходимо:

- 1. Зайти в раздел «Мои ключи и сертификаты».
- 2. Заполнить поле «Пароль приватного ключа» и повторить его в поле ниже, после чего нажать кнопку «Генерировать ключи».

Введенный пароль будет необходим впоследствии для подписания электронных документов из интерфейса Тонкого клиента.

| <b>CyberFT</b> Cyber                                                    | FT   Терминал SABRRU          | имхххх              |               |                                  |
|-------------------------------------------------------------------------|-------------------------------|---------------------|---------------|----------------------------------|
| 🚯 Главное меню                                                          | Создать документ              | 🖪 Документ из файла | 🔳 Документы 👻 | <b>4</b> Мои ключи и сертификать |
| Главная / Ключи пользо                                                  | вателя                        |                     |               |                                  |
| Ключи г                                                                 | тользова                      | теля                |               |                                  |
| Генерация н<br>Пароль приватного<br>Повторите пароль<br>Сенерировать кл | ЮВЫХ КЛЮЧЕЙ П<br>ключа<br>ючи | ользователя         |               |                                  |

Рисунок 22. Страница управления ключами ЭП пользователя.

Если в программе уже были ранее сгенерированы ключи, то при нажатии кнопки «Генерировать ключи» будет выведено предупреждающее окно:

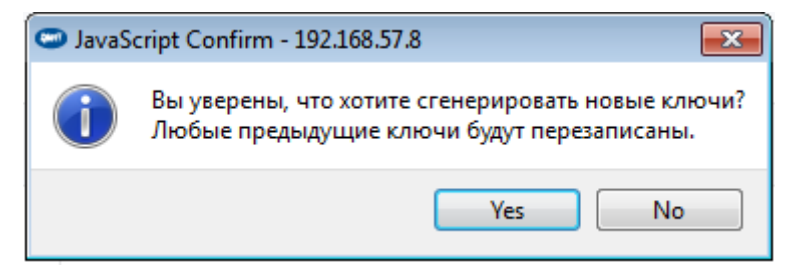

Рисунок 23. Предупреждение о перезаписи ключей при генерации нового комплекта.

В случае подтверждения будут сгенерированы новые ключи. Соответствующее сообщение будет выведено в интерфейс.

| лавная / Ключи пользователя        |                                          |  |  |  |  |
|------------------------------------|------------------------------------------|--|--|--|--|
| Ключи пользователя                 | Ключи пользователя                       |  |  |  |  |
| Ключи пользователя успешно созданы |                                          |  |  |  |  |
|                                    |                                          |  |  |  |  |
| Отпечаток сертификата              | E5B079973AA9049AFD1DDDD7543CC0B22E80C7B2 |  |  |  |  |
| Публичный ключ                     | 🛓 Скачать файл                           |  |  |  |  |
| Приватный ключ                     | 🛓 Скачать файл                           |  |  |  |  |
| Сертификат                         | 🛓 Скачать файл                           |  |  |  |  |

Рисунок 24. Успешная генерация ключей ЭП.

Сгенерированный приватный ключ следует сохранить на конфиденциальном электронном носителе. Впоследствии файл приватного ключа понадобится для подписания электронных документов из интерфейса Тонкого клиента.

Необходимо скачать файл сертификата и предоставить его своему менеджеру по интеграции в CyberFT, а также всем связанным участникам (для верификации вашей подписи под документами в дальнейшем). Файл сертификата имеет вид:

user[id]- [отпечаток сертификата].[расширение «crt»], например:

#### user4-2A82E7EE83E32FC460D26D11E715C035904FBFA5.crt

Для скачивания файла нужно вызвать контекстное меню к ссылке на него (по правой кнопке мыши), и выбрать в меню п. «Save Link..»/ «Сохранить ссылку как» или аналогичный:

| Публичный ключ                                                          | 🛓 Скачать файл                                                                            |  |
|-------------------------------------------------------------------------|-------------------------------------------------------------------------------------------|--|
| Приватный ключ                                                          | атный ключ 🛃 Скачать файл                                                                 |  |
| Сертификат                                                              | 🛓 Скачать файл                                                                            |  |
| Сертификат<br>Генерация новых ключей пользов<br>Пароль приватного ключа | Зателя<br>Скачать фаил<br>Оpen in New Window<br>Open in New Tab<br>Save Link<br>Copy Link |  |

Рисунок 25. Сохранение файла ключа.

# 6. Описание web-интерфейса ДБО-модуля

Терминал с ДБО модулем устанавливается на стороне Клиента. Модуль служит для создания и отправки в Банк документов с ЭП Клиента (платежные поручения и пр.), а также для отображения входящих сообщений и выписок из Банка. Модуль поддерживает импорт из 1С /экспорт в 1С.

Интерфейс ДБО доступен по общему IP адресу Терминала пользователям с ДБОролями. В системе CyberFT предусмотрены две роли для работы в ДБО-модуле: Оператор ДБО и Проверяющий ДБО. Роли настраиваются Главным Администратором в карточке пользователя при создании/редактировании его учетной записи. Необходимые действия описаны в документе «Терминал сети CyberFT: Руководство Администратора».

| Действия                         | Оператор | Проверяющий |
|----------------------------------|----------|-------------|
| Создание ДБО-документов          | +        | -           |
| Подписание и Отправка ДБО-       | +        | -           |
| документов                       |          |             |
| Просмотр документов, выписок и   | +        | +           |
| журналов, относящихся к ДБО      |          |             |
| Ведение Справочника контрагентов | +        | +           |
| и других справочников            |          |             |

В зависимости от роли, в интерфейсе ДБО доступны следующие действия:

Далее данный перечень доступных действий рассмотрен подробно.

# 6.1. Создание ДБО документов

Для создания документа из Главного меню ДБО-оператора нужно перейти в раздел ДБО-> Создать документ.

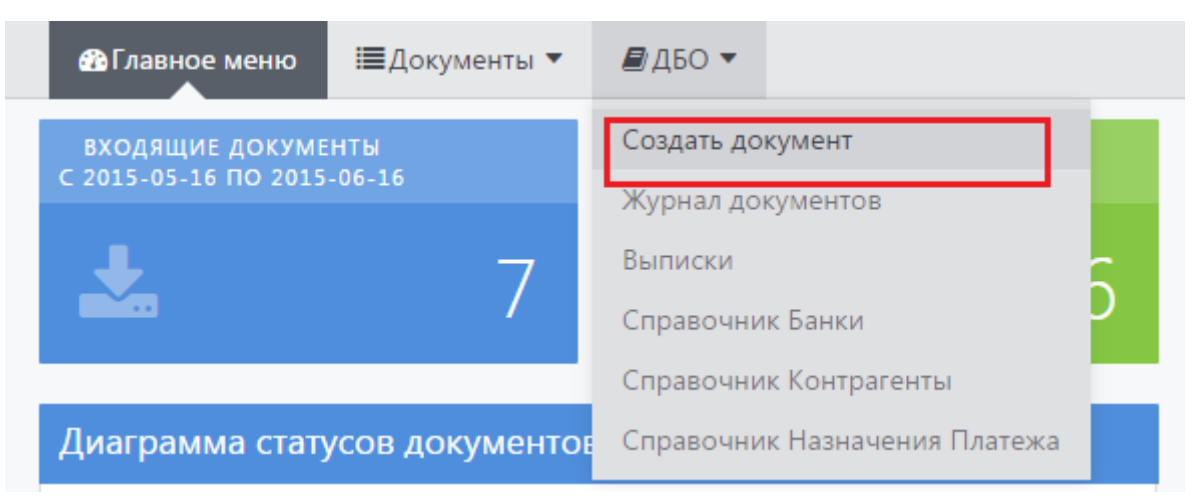

Рисунок 26. Вход в режим создания документа.

При переходе в режим Создания документа будет выведено меню доступных типов документов (в настоящее время представлено только Платежное Поручение). Выбор осуществляется по клику.

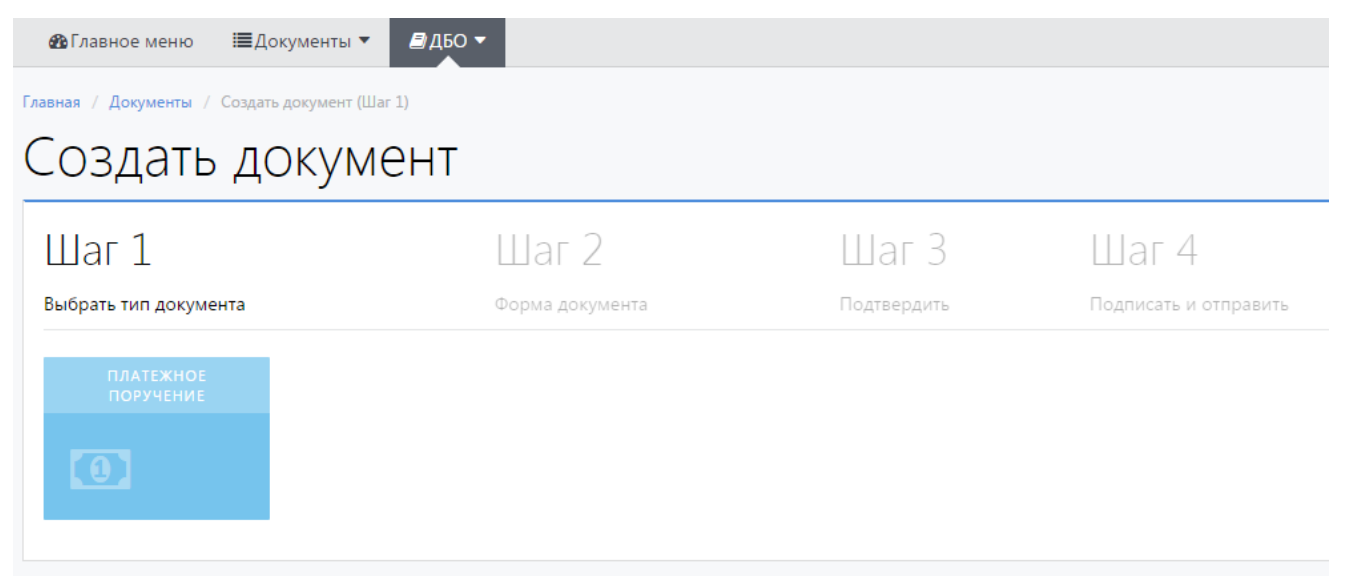

Рисунок 27. Выбор типа создаваемого документа.

На Шаге2 заполняется форма выбранного типа документа. Действие доступно как вручную, так и импортом текстового файла в формате 1С.

| 🔞 Главное меню 🛛 🗮 Документы ▼                               | <b>₽</b> ДБО ▼                                     |                      |                                               |
|--------------------------------------------------------------|----------------------------------------------------|----------------------|-----------------------------------------------|
| Главная / Документы / Создать документ (Ша<br>Создать докуме | eht                                                |                      |                                               |
| Шаг 1<br>Выбрать тип документа                               | Шаг 2<br>Форма документа                           | Шаг З<br>Подтвердить | Шаг 4<br>Подписать и отправить                |
| Платежное поручение                                          |                                                    |                      |                                               |
| Выберите файл для<br>загрузки                                | 🗲 Обзор                                            | Win 👻 3ar            | рузить                                        |
| Платежное поручение № <sup>1</sup>                           | 025                                                | 15.06.201            | Вид п • Статус составит                       |
| ИНН плательщика                                              | КПП плательщика                                    | *Сумма Сум           | ма платежа                                    |
| Необходимо заполнить «ИНН<br>плательщика».<br>*ИНН           | Необходимо заполнить «КПП<br>плательщика».<br>*КПП |                      |                                               |
| Плательщик                                                   |                                                    | *Сч. №               | иск плательщика по имени ил 🔻                 |
| Необходимо заполнить «Плательщик».<br>*Плательщик            |                                                    | Необ                 | ходимо заполнить «Расчетный счет<br>ельщика». |

Рисунок 28. Заполнение формы платежного поручения.

Заполнение разделов формы «Плательщик» и «Получатель» следует начинать с выбора значения «номер расчетного счета» - в этом случае остальные поля раздела заполнятся автоматически из Справочника Контрагенты (см. раздел 6.3.2).

Если Контрагент отсутствует в Справочнике, он может быть добавлен прямо из формы, нажатием зеленой кнопки с иконкой «плюс».

После успешного заполнения нажимаем кнопку «Далее» в низу формы платежного поручения и переходим на Шаг3. Последующие действия на Шаге3 и Шаге4 – Подписание и Отправка ДБО-документов – не отличаются от описанных выше (см.разделы 5.2.3 и 5.2.4. данного Руководства).

#### 6.2. Просмотр выписок из ДБО

Для просмотра выписки из Главного меню ДБО нужно перейти в раздел ДБО-> Выписки:

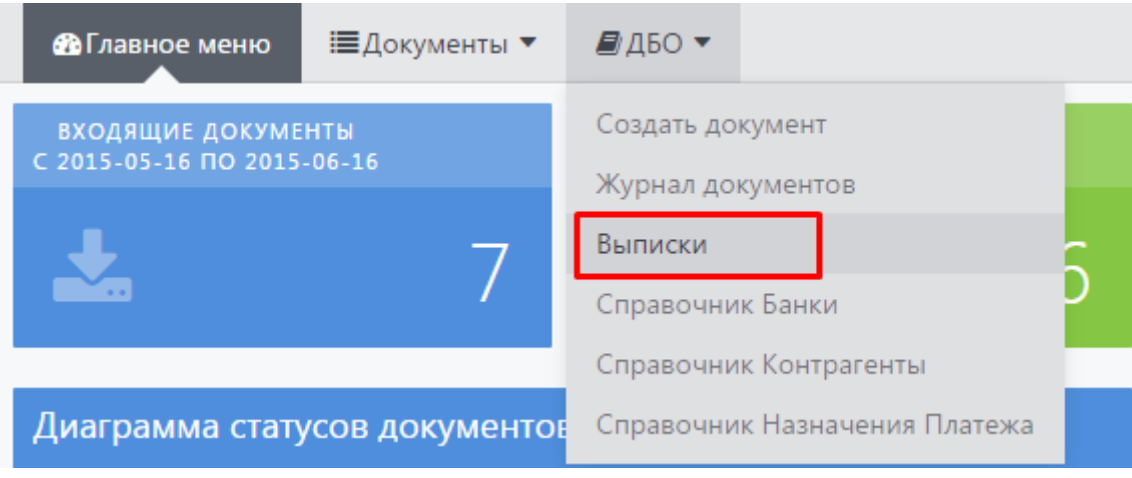

Рисунок 29. Доступ к журналу выписок.

Дальнейшие действия и интерфейсы соответствуют описанным выше в разделе 5.4.3. Выписки.

#### 6.3. ДБО-Справочники

Для автоматизации создания документов в ДБО-модуле предусмотрены следующие справочники:

| Справочник                          | Автомат заполнения, где применяется Справочник    | Источник данных                                                         |
|-------------------------------------|---------------------------------------------------|-------------------------------------------------------------------------|
| Справочник Банки                    | разделы «Плательщик» и<br>«Получатель»            | Автоматическая загрузка с<br>сайта ЦБР                                  |
| Справочник<br>Контрагенты           | разделы «Банк Плательщика» и<br>«Банк Получателя» | Ручное заведение и<br>автоматический парсинг из<br>платежных документов |
| Справочник<br>Назначения<br>Платежа | поле «Назначение платежа»                         | Ручное заведение и<br>автоматический парсинг из<br>платежных документов |

Переход в Справочники доступен из п.меню ДБО:

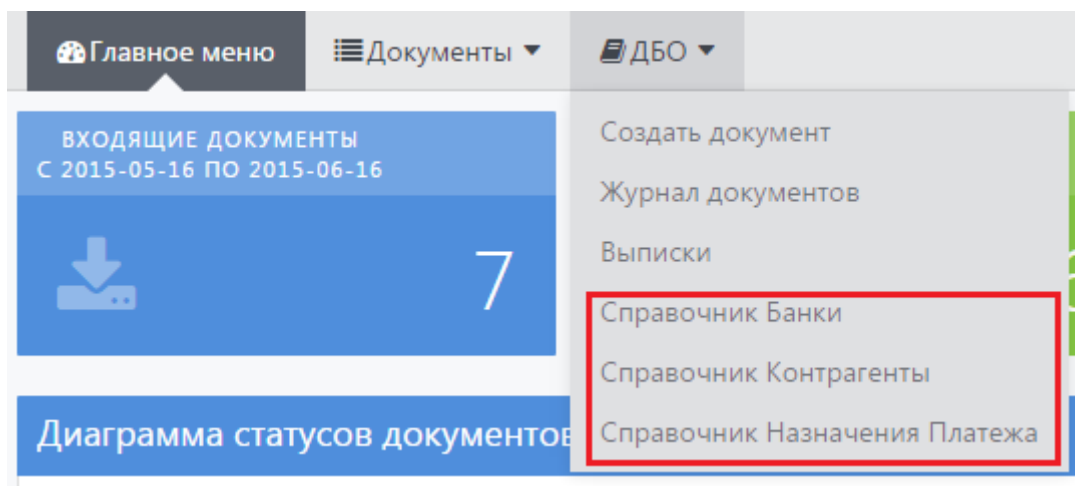

Рисунок 30. Доступ к Справочникам ДБО.

Далее данный перечень Справочников ДБО рассмотрен подробно.

### 6.3.1.Справочник Банки

Порядок Заполнения/Обновления Справочника Банков Пользователем:

- Скачать с сайта ЦБР актуальный архив справочника (файл вида bik\_db\_17062015.zip по ссылке <u>http://www.cbr.ru/mcirabis/?PrtId=bic</u>),
- 2. Выбрать через Обзор скачанный архив, и нажать кнопку «Загрузить».

Редактировать в данном Справочнике пользователю доступно только адрес Терминала, ассоциированный с записью данного Справочника:

| 🔁 Главное меню 🛛 і≡Документы 🔻 🖉 ДБО 🔻 |                               |                       |                         |       |              |   |  |  |
|----------------------------------------|-------------------------------|-----------------------|-------------------------|-------|--------------|---|--|--|
| Главна                                 | я / Справочник Банки          |                       |                         |       |              |   |  |  |
| Сг                                     | травочни                      | к Банки               |                         |       |              |   |  |  |
| B                                      | ыберите файл для загрузки     | 1                     | 🗁 Обзор Загрузить       |       |              |   |  |  |
| По                                     | Показаны записи 1-20 из 2991. |                       |                         |       |              |   |  |  |
| #                                      | БИК                           | Корреспондетский счет | Имя                     | Город | Terminal ID  |   |  |  |
|                                        |                               |                       |                         |       |              |   |  |  |
| 1                                      | 040001002                     |                       | ПУ БАНКА РОССИИ N 43192 |       | SABRRUMMXXXX | • |  |  |
| 2                                      | 040002002                     |                       | ПУ БАНКА РОССИИ N 43197 |       | (не задано)  | • |  |  |
| 3                                      | 040004002                     |                       | ПУ БАНКА РОССИИ N 67903 |       | (не задано)  | • |  |  |

Рисунок 31. Справочник Банки.

#### 6.3.2.Справочник Контрагенты

Пополнение Справочника Контрагенты может осуществляться как пользователем Терминала, так и в автоматическом режиме, путем парсинга платежных документов.

Для создания нового профиля Плательщика или Получателя нужно пройти в Справочник (ДБО->Справочник Контрагенты), и нажать кнопку «Создать»:

| <b>20</b> D           | лавное меню           | і≣Документы             | ▼ 🖉 дбо ▼   |     |     |      |     |      |
|-----------------------|-----------------------|-------------------------|-------------|-----|-----|------|-----|------|
| Главная / Контрагенты |                       |                         |             |     |     |      |     |      |
| Ко                    | Контрагенты           |                         |             |     |     |      |     |      |
| Co                    | Создать               |                         |             |     |     |      |     |      |
| Пока                  | азаны записи <b>1</b> | <b>-4</b> из <b>4</b> . |             |     |     |      |     |      |
| #                     | ID I                  | Банк                    | Terminal Id | кпп | ИНН | Счет | Имя | Роль |
|                       |                       |                         |             |     |     |      |     |      |

Рисунок 32. Создание Контрагента из Справочника.

Откроется форма создания Контрагента:

| вная / Контрагенты / Создать         |  |
|--------------------------------------|--|
| Создать                              |  |
| Роль                                 |  |
|                                      |  |
| Банк                                 |  |
| Поиск по названию банка или его БИКу |  |
| Terminal Id                          |  |
|                                      |  |
| кпп                                  |  |
|                                      |  |
| ИНН                                  |  |
|                                      |  |
| Счет                                 |  |
|                                      |  |
| Валюта                               |  |
| RUB                                  |  |
| Имя                                  |  |
|                                      |  |
|                                      |  |
| Создать Cancel                       |  |

Рисунок 33. Форма создания Контрагента.

#### 6.3.3.Справочник Назначения платежа

Пополнение Справочника Назначения платежа может осуществляться как пользователем Терминала, так и в автоматическом режиме, путем парсинга платежных документов.

Для создания нового шаблона Назначения платежа нужно пройти в Справочник (ДБО->Справочник Назначения платежа), и нажать кнопку «Создать»:

| 🙆 Гл       | авное меню 🛛 🗮 Документы 🔻                    | <b>В</b> дБО ▼ |  |  |  |
|------------|-----------------------------------------------|----------------|--|--|--|
| Главная    | / Справочник Назначение платежа               |                |  |  |  |
| Сп         | Справочник Назначение платежа                 |                |  |  |  |
| Со<br>Пока | здать<br>заны записи <b>1-4</b> из <b>4</b> . |                |  |  |  |
| #          | ID                                            | Value          |  |  |  |
|            |                                               |                |  |  |  |

Рисунок 34. Создание Назначения платежа из Справочника.

Откроется форма создания Назначения платежа:

| 🚳 Главное меню          | і≣Документы ▼        | 🗐 ДБО ▼ |
|-------------------------|----------------------|---------|
| Главная / Справочник На | значение платежа / С | Создать |
| Создать                 |                      |         |
| Value                   |                      |         |
|                         |                      |         |
| Создать                 |                      |         |

Рисунок 35. Форма создания Назначения платежа.